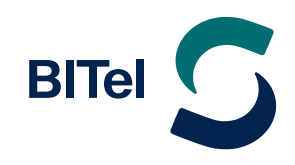

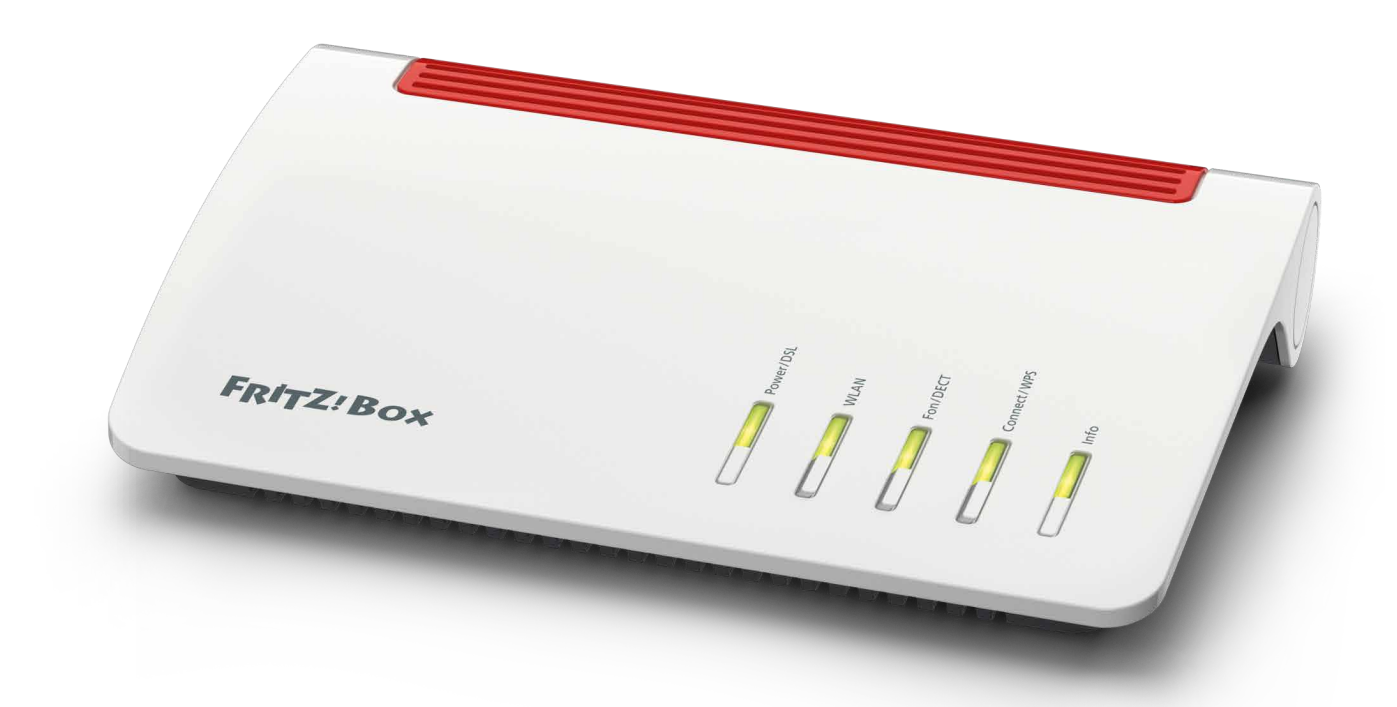

# Inhaltsverzeichnis

| Seite 3  |
|----------|
| Seite 6  |
| Seite 6  |
| Seite 7  |
| Seite 10 |
|          |

# 1. Die FRITZ!Box 5530 Fiber anschließen

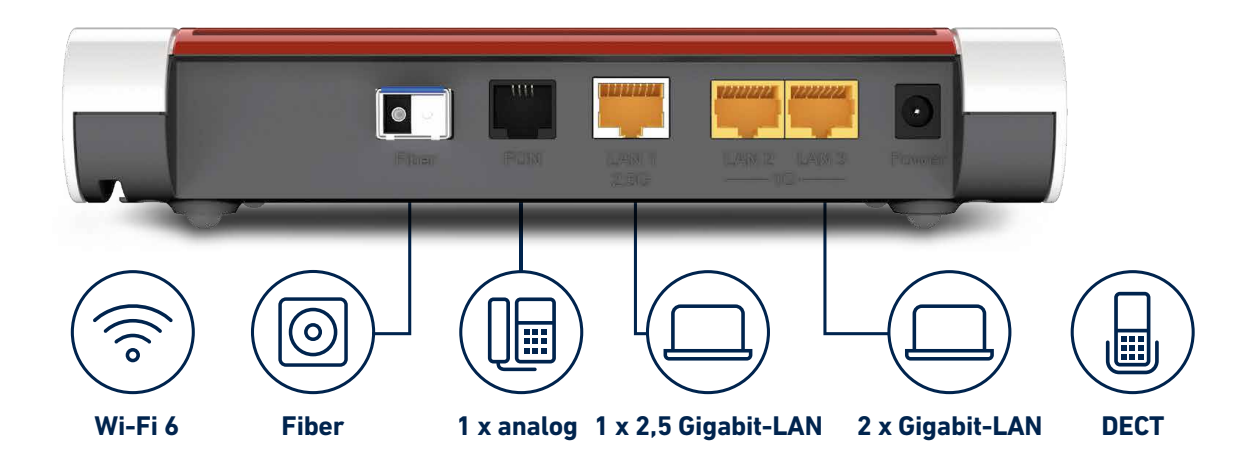

### Mit ONT anschließen

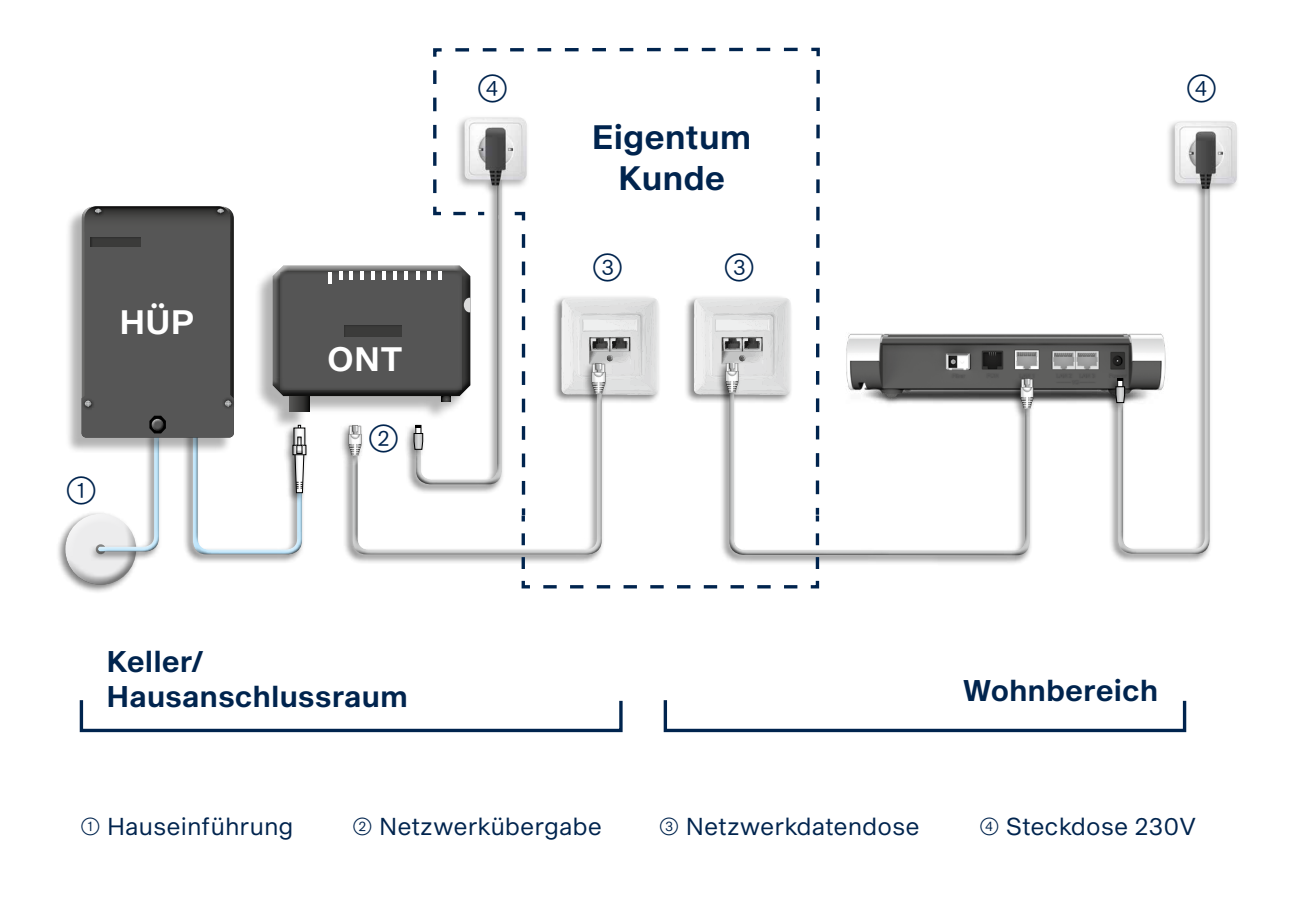

## Ohne ONT anschließen

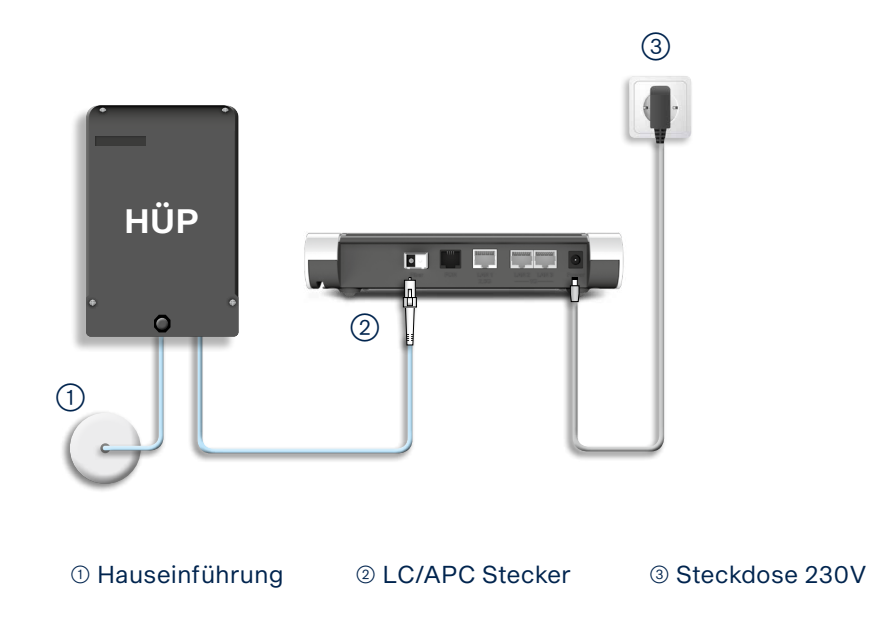

# 2. Die FRITZ!Box konfigurieren

ightarrow Schließen Sie Ihre FRITZ!Box entsprechend dem Anschlussbild an.

Bei einem Tarifwechsel oder wenn ihr Router schon an einem anderen Anschluss genutzt wurde, setzten Sie den Router ggf. auf Werkseinstellungen zurück um falsche Einstellungen zu vermeiden. Dabei gehen alle Einstellungen (Rufzuordnung, Telefonbuch, etc.) verloren. Um die FRITZ!Box auf Werkseinstellungen zurück zu setzen, schließen Sie ein analoges Telefon bei FON1 an und wählen Sie: **#991\*15901590\***. Legen Sie nach 3 Sekunden auf. Der Werksreset dauert ca. 5 Minuten.

- ightarrow Nehmen Sie im Vorfeld keine Änderungen an der Konfiguration der Fritzbox vor. Warten Sie bis Ihr Anschluss geschltet wurde.
- → Wenn die **PON Lampe** und die **LAN Lampe** am ONT leuchten beginnt die automatische Konfiguration der FRITZ!Box. Die automatische Konfiguration dauert etwa 5 min.
- ightarrow Verbinden Sie nach der Wartezeit von 5 min als nächstes Ihren Computer per LAN oder WLAN mit der FRITZ!Box.
- → Öffnen Sie einen Webbrowser (Firefox, Google Chrome, Safari, etc.) und geben Sie in die Adresszeile "fritz.box" ein.

| FRITZIBox × +                                                          |                                    |         |       | - 0 ×        |
|------------------------------------------------------------------------|------------------------------------|---------|-------|--------------|
| $\leftarrow$ $\rightarrow$ C $\blacktriangle$ Nicht sicher   fritz.box |                                    | A" Q to | 3   € | Anmelden 🗶 … |
| FRITZ                                                                  | FRITZ!Box 5530                     |         |       |              |
|                                                                        | Willkommen bei Ihrer FRITZ!Box     |         |       |              |
|                                                                        | Please select your language.       |         |       |              |
|                                                                        | Bitte wählen Sie Ihre Sprache aus. |         |       |              |
|                                                                        | O Polski                           |         |       |              |
|                                                                        | ○ Nederlands                       |         |       |              |
|                                                                        | ○ Italiano                         |         |       |              |
|                                                                        | ○ Français                         |         |       |              |
|                                                                        | ○ Español                          |         |       |              |
|                                                                        | ○ English                          |         |       |              |
|                                                                        | Deutsch                            |         |       |              |
|                                                                        |                                    |         |       |              |
|                                                                        | ок                                 |         |       |              |
|                                                                        |                                    |         |       |              |
|                                                                        |                                    |         |       |              |
|                                                                        |                                    |         |       |              |

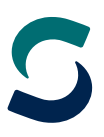

→ Sollte Ihnen die Anmeldeseite nicht angezeigt werden, geben Sie in die Adresszeile die IP-Adresse der Fritzbox ein: "192.168.178.1"

Falls Sie auch mit der IP-Adresse nicht auf die Anmeldeseite der FRITZ!Box gelangen, verwenden Sie bitte einen anderen Webbrowser.

ightarrow Wählen Sie Ihre Sprache aus und klicken Sie auf "OK"

|                                                           |                                    | - • ×                    |
|-----------------------------------------------------------|------------------------------------|--------------------------|
| $\leftarrow \rightarrow$ C A Nicht sicher   192.168.178.1 |                                    | A 😘 🗘 🏌 î 🤇 Anmelden 🗶 … |
| FRITZ                                                     | FRITZ!Box 5530                     |                          |
|                                                           | Willkommen bei Ihrer FRITZ!Box     |                          |
|                                                           | Please select your language.       |                          |
|                                                           | Bitte wählen Sie Ihre Sprache aus. |                          |
|                                                           | ⊖ Polski                           |                          |
|                                                           | ○ Nederlands                       |                          |
|                                                           | ⊖ Italiano                         |                          |
|                                                           | ○ Français                         |                          |
|                                                           | ⊖ Español                          |                          |
|                                                           | ⊖ English                          |                          |
|                                                           | Deutsch                            |                          |
|                                                           |                                    |                          |
|                                                           | ок                                 |                          |
|                                                           |                                    |                          |

- → Auf der Anmeldeseite geben Sie das FRITZ!Box-Kennwort ein.
   Dieses finden Sie auf der Rückseite der FRITZ!Box und auf der beiliegenden Karte.
- $\rightarrow$  Klicken Sie danach auf **"Anmelden"**.

| FRITZIBox x + |                                                                                                    |          | - | × |
|---------------|----------------------------------------------------------------------------------------------------|----------|---|---|
|               | FRITZ!Box 5530                                                                                                    | A. A. 10 |   |   |
|               | Willkommen bei Ihrer FRITZ!Box                                                                                                    |          |   |   |
| 8             | Bitte melden Sie sich mit Ihrem Kennwort an. FRITZ!Box-Kennwort                                                                                                    | -        |   |   |
| Ú             | Hinweis:<br>Die FRITZIBox-Benutzeroberfläche ist ab Werk mit einem<br>individuellen Kennwort gesichert. Dieses Kennwort finden Sie<br>auf der Unterseite Ihrer FRITZIBox. |          |   |   |
|               | Kennwort vergessen? Anmelden                                                                                                    | -        |   |   |
|               |                                                                                                    |          |   |   |

ightarrow Wählen Sie "Deutschland" und klicken Sie auf "Weiter"

| FRITZ!Box 5530                       | × +                                                                                                    |             |         |             |               |      | -        | 0      | × |
|--------------------------------------|----------------------------------------------------------------------------------------------------|-------------|---------|-------------|---------------|------|----------|--------|---|
| $\leftarrow \rightarrow C$ A Nicht s | icher   fritz.box                                                                                                    | P           | A®      | Q 6         | (3   €        | Ē    | Anmelden |        |   |
| FPITZ!                               | FRITZ!Box 5530                                                                                                    |             |         |             | MyFR          | ITZ! |          |        |   |
|                                      | Ländereinstellung                                                                                                    |             |         |             |               |      |          |        |   |
|                                      | Bitte wählen Sie Ihr Land aus. Sollte Ihr Land nicht in der Liste aufgeführt sein, wählen Sie bitte die<br>Deutschland | e Einstellu | ung "Ar | ideres Lani | J <sup></sup> |      |          |        |   |
|                                      |                                                                                                    |             |         |             |               |      | We       | iter > |   |

→ Deaktivieren Sie **"Diagnose und Wartung"** und klicken Sie auf **"OK"** Diese Einstellung kann jederzeit zu einem späteren Zeitpunkt geändert werden.

| FRITZIBox 5530                                        | × +                                                                                                    |                        |                  |                       |                                       |                             | -                        |                   | ×         |
|-------------------------------------------------------|----------------------------------------------------------------------------------------------------|------------------------|------------------|-----------------------|---------------------------------------|-----------------------------|--------------------------|-------------------|-----------|
| $\leftarrow$ $\rightarrow$ C $\blacktriangle$ Nicht s | icher   fritz.box/#                                                                                                    | 21                     | <i>4</i> » ∈     | 2 60                  | (3   ζ≡                               |                             | nmelden                  |                   |           |
| EptrZ:                                                | FRITZ!Box 5530                                                                                                    |                        |                  |                       | MyFR                                  |                             |                          |                   | :         |
|                                                       | Willkommen bei Ihrer FRITZ!Box                                                                                                    |                        |                  |                       |                                       |                             |                          |                   |           |
|                                                       | Unsere Datenschutzerklärung                                                                                                    |                        |                  |                       |                                       |                             |                          |                   |           |
|                                                       | Diagnose und Wartung<br>Zur Verbesserung Ihres Produktes und für den sicheren Betrieb an Ihrem Anschluss verwendet A<br>Optimierungen bei Updates oder notwendigen Anpassungen durch AVM. Unter "Internet > Zuga | AVM Fehle<br>Ingsdaten | rberich<br>> AVM | ite und b<br>Dienste" | ei Bedarf Diagnos<br>können Sie diese | edaten. So p<br>Einstellung | profitieren<br>jederzeit | n Sie vo<br>änder | on<br>'n. |

ightarrow Bestätigen Sie die Information indem sie auf **"Schließen"** klicken

| FRITZIBox 5530                                                                                   | × +                                                                                                    |                                                                |                                                                                                    | - 0 ×        |
|--------------------------------------------------------------------------------------------------|----------------------------------------------------------------------------------------------------|----------------------------------------------------------------|----------------------------------------------------------------------------------------------------|--------------|
| $\leftarrow \rightarrow$ C $\blacktriangle$                                                      | Nicht sicher   fritz.box                                                                                                    |                                                                | A Q C I I C I                                                                                                    | Anmelden 🙎 … |
| EDITZ!                                                                                           | FRITZ!Box 5530                                                                                                    |                                                                |                                                                                                    |              |
|                                                                                                  | Funktionen und Leistungsmerkmale Ihrer FRITZ!B                                                                                                    | ox kennenlernen                                                |                                                                                                    | ?            |
| O Übersicht                                                                                      | 🔒 Ihre FRITZIBox ist mit dem Internet verbunden aber Telefonie                                                                                                    | ist nicht oder nur eingeschrän                                 | kt nutzbar.                                                                                                    |              |
| Obesicht     Internet     Telefonie     Feimnetz     WLAN     Smart Home     Diagnose     Surtam | Wie wird das Wetter heute?<br>FRITZI/Fon: Ein neuer Startbildschirm zeigt das lokale Wetter<br>mit Temperatur, Uhrzeit und Datum. Mit der OK-Taste<br>wechseln Sie zur Wettervorhersage für die nächsten Stunden<br>und Tage. | Berlin-Tegel<br>→ 14°C<br>8/16°C<br>10:32 Uhr<br>Mi 21.10.2020 | Fax-Journal für empfangene und<br>gesendete Faxe<br>Fax-Funktion jetzt übersichtlicher und<br>einfacher zu bedienen: Im neuen Fax-Journal<br>finden Sie gesendete und empfangene Faxe,<br>den Faxversand und Ihre Faxeinstellungen<br>jetzt an einem Ort. | T mehr       |
| ss Assistenten                                                                                   | 🖸 Mehr erfahren                                                                                                    |                                                                | 🕑 Ausprobieren 🖸 Mehr erfahren                                                                                                    |              |
|                                                                                                  | Mehr Funktionen kurz erklärt:<br>Weitere Funktionen, Einstellungen und Leistungsmerkmale Ih                                                                                                    | rer FRITZ!Box finden Sie jederze                               | eit im Menü unter Assistenten.                                                                                                    |              |
| Ansicht: Erweitert Inhalt Handl<br>Rechtliches Tipps & Tricks<br>Newsletter avm.de               |                                                                                                    |                                                                | Schließen                                                                                                    |              |

### 2.1. Internetverbindung einrichten über LAN 1

### Die Internetverbindung der FRITZ!Box wurden bereits automatisch konfiguriert.

Auf der Übersichtsseite sollte nun Internet grün angezeigt werden.

In Einzelfällen funktioniert die automatische Konfiguration nicht. In diesen Fällen benutzen Sie bitte die Anleitung für FRITZ!Boxen, die nicht bei der BITel erworben wurden, und nehmen Sie die Konfiguration manuell vor

| $\leftarrow \rightarrow \mathbf{G}$ | cht sicher   fritz.box/#                                                                                         | A <sup>N</sup> Q 🟠 🗘 I 🖆 🔂 (Anmelden 🥊                        |
|-------------------------------------|----------------------------------------------------------------------------------------------------|---------------------------------------------------------------|
| Eptr7                               | FRITZ!Box 5530                                                                                                   | MyFRITZ!                                                      |
|                                     | Obersicht                                                                                                    |                                                               |
| Dersicht                            | Modell: FRITZIBox 5530<br>Aktueller Energieverbrauch: 53 %                                                       | FRITZIOS: 07.27 - Version aktuell                             |
| Telefonie                           | Verbindungen                                                                                                    | Anschlüsse                                                    |
| Heimnetz                            | Internet     Anbieter: BITel     verbunden über LAN 1 seit 04.05.2022, 16:18 Uhr                                 | Fiber deaktiviert     EAN verbunden (LAN 1)                   |
| 💮 WLAN                              | Geschwindigkeit: ↓ 1,00 Gbit/s † 1,00 Gbit/s, ändern           ● Telefonie         Keine Rufnummern eingerichtet | WLAN an, Funknetz (2,4/5 GHz): FRITZ!Box 5530 CT     DECT aus |
| Smart Home                          | Anrufe heute: 0 mehr.                                                                                            | Anrufbeantworter heute: 0 meh                                 |
| C Diagnose                          | Keine Anrufe vorhanden                                                                                           | Anrufbeantworter deaktiviert                                  |
| Assistenten                         | Heimnetz aktiv: 1 mehr.                                                                                          | Komfortfunktionen                                             |
|                                     | DESKTOP-G6JH4OV WLAN - 5 GHz                                                                                     | Telefonbuch 1 Telefonbuch vorhanden                           |

## 2.2. Fritzbox registrieren für die Nutzung ohne ONT

Um eine FRITZ!Box ohne ONT nutzen zu können, muss die Fritzbox bei der BITel registriert werden. Um diese Registrierung durchzuführen warten Sie bitte, bis Ihr Anschluss geschaltet wurde. Schicken Sie uns bitte eine E-Mail an **ont@bitel.de** mit folgenden Angaben:

- 1. Name
- 2. Adresse

4. Modem ID

- 3. BITel Vertragsnummer → diese
  - → diese finden Sie auf Ihrer Auftragsbestätigung
     → diese finden Sie auf der Rückseite der Fritzbox

Wenn die Registrierung erfolgt ist, bekommen Sie eine Rückmeldung per E-Mail. Die Registrierungen erfolgen Mo. bis Fr. zwischen 8.00 Uhr und 16.00 Uhr. Mit der Rückmeldung ist in diesem Zeitraum innerhalb von max. 24 h zu rechnen.

Wenn die Registrierung erfolgt ist, funktioniert der BITeI-ONT nicht mehr. Der Anschluss ist dann außer Betrieb, bis die Fritzbox angeschlossen und konfiguriert wurde. Sie können nun das BITeI-ONT vom Glasfaseranschluss trennen und ihre Fritzbox entsprechend dem Anschlussbild anschließen. Um die Fritzbox am Hausübergabepunkt (HÜP) anschließen zu können, muss das Modul **FRITZ!SFP GPON** in die Fritzbox eingesteckt werden. Um das Modul **FRITZ!SFP GPON** mit dem **HÜP** zu verbinden wird das folgende Kabel benötigt, dass im Einzelhandel erworben werden kann.

### Kabel Typ: LWL Glasfaser Patchkabel LC/APC 8° zu LC/APC 8° !!! Achtung !!! Laser Klasse 1 - unsichtbare Laserstrahlung. Bestrahlung der Augen vermeiden.

Falls der HÜP verschlossen ist, schicken Sie uns bitte eine E-Mail an **service@bitel.de**. Ein Techniker wird dann den Zugang zum HÜP ermöglichen.

Der bereits von der BITel verbaute ONT ist Eigentum der BITel und verbleibt bei Ihnen. Im Störungsfall kann dieser ONT nach Absprache für Servicezwecke verwendet werden.

Bitte beachten Sie, das wir für eigene Endgeräte keinen Support anbieten können. Bei Beendigung des Vertrages muss das ursprüngliche ONT wieder angeschaltet werden.

## 2.3. Internetverbindung einrichten ohne ONT

→ Klicken Sie in dem Menü auf der linken Seite auf "Übersicht"
 Ihre FRITZ!Box zeigt Ihnen vor der Registrierung an, dass Sie noch keine Verbindung über das Glasfaser-Netz hat.

| Ept-7                                                                           | FRITZ!Box 5530                            | MyFRITZ!                                                                                                    |    |
|---------------------------------------------------------------------------------|-------------------------------------------|----------------------------------------------------------------------------------------------------|----|
|                                                                                 | Übersicht                                 |                                                                                                    |    |
| <table-cell> Übersicht</table-cell>                                             | Modell: FRITZ!Box 5530                    | FRITZIOS: 07.29 - Version aktuell                                                                                                |    |
| <ul> <li>Internet</li> <li>Telefonie</li> <li>Heimnetz</li> <li>WLAN</li> </ul> |                                           | Anschlüsse       Fiber     unterbrochen       LAN     nicht verbunden       WLAN     an, Funknetz (2,4/5 GHz): FRITZIBox 5530 CT |    |
| <ul> <li>Smart Home</li> <li>Diagnose</li> <li>System</li> </ul>                | Anrufe heute: 0<br>Keine Anrufe vorhanden | mehr Anrufbeantworter heute: 0 Anrufbeantworter deaktiviert                                                                      | me |
| Assistantan                                                                     | Heimnetz aktiv: 1                         | mehr Komfortfunktionen                                                                                                    |    |

### Erst nach der Registrierung zeigt die Fritzbox an, dass die Verbindung über das Glasfaser-Netz besteht.

| FRITZIBox 5530                                                   | × +                                                                                                    |      | - 0                                                                                                    | × |
|------------------------------------------------------------------|----------------------------------------------------------------------------------------------------|------|----------------------------------------------------------------------------------------------------|---|
| $\leftarrow \rightarrow C$ A Nicht s                             | sicher   fritz.box/#                                                                                              |      | A <sup>N</sup> Q 😘 🕃   🗲 🔂 Anmelden 裏                                                                            |   |
|                                                                  | FRITZ!Box 5530                                                                                                    |      | MyFRITZI                                                                                                    |   |
|                                                                  | Übersicht                                                                                                    |      |                                                                                                    | ? |
| Übersicht                                                        | Modell: FRITZ!Box 5530<br>Aktueller Energieverbrauch: 44 %                                                        |      | FRITZIOS: 07.29 - Version aktuell                                                                                |   |
| Telefonie                                                        | Verbindungen           Internet         nicht verbunden           Telefonie         Keine Rufnummern eingerichtet |      | Anschlüsse <ul></ul>                                                                                             |   |
| <ul> <li>Smart Home</li> <li>Diagnose</li> <li>System</li> </ul> | Anrufe heute: 0<br>Keine Anrufe vorhanden                                                                         | mehr | Anrufbeantworter heute: 0 mehr Anrufbeantworter deaktiviert                                                      |   |
| Assistenten                                                      | Heimnetz aktiv: 1  Compared DESKTOP-G6JH40V  Compared DESKTOP-G6JH40V  WLAN - 2,4 GHz                             | mehr | Komfortfunktionen           Telefonbuch         1.Telefonbuch vorhanden           Kindersicherung         bereit |   |

- ightarrow Klicken Sie in dem Menü auf der linken Seite auf **"Internet" (1.)**
- $\rightarrow$  Klicken Sie dann auf **"Zugangsdaten" (2.)**
- ightarrow Wählen Sie bei **"Internetanbieter"** die Option **"anderer Internetanbieter"** (3.)
- ightarrow Geben Die bei "Name" eine eindeutige Bezeichnung ein, z.B.: BITel (4.)
- $\rightarrow$  Wählen Sie bei **"Internetzugang über"** die Option **"Fiber (Glasfaser)"** (5.)
- ightarrow Klicken Sie bei **"Werden Zugangsdaten benötigt"** auf **"JA"** (6.)

Den Benutzernamen finden Sie auf Ihrer Auftragsbestätigung unter **"Ihr Benutzername für DSL"** (7.) Dass Kennwort finden Sie auf Ihrer Auftragsbestätigung unter **"Ihr BITel-Passwort für E-Mail und DSL"** (8.)

 $\rightarrow$  Klicken Sie anschließend auf **"Übernehmen"**. (9.)

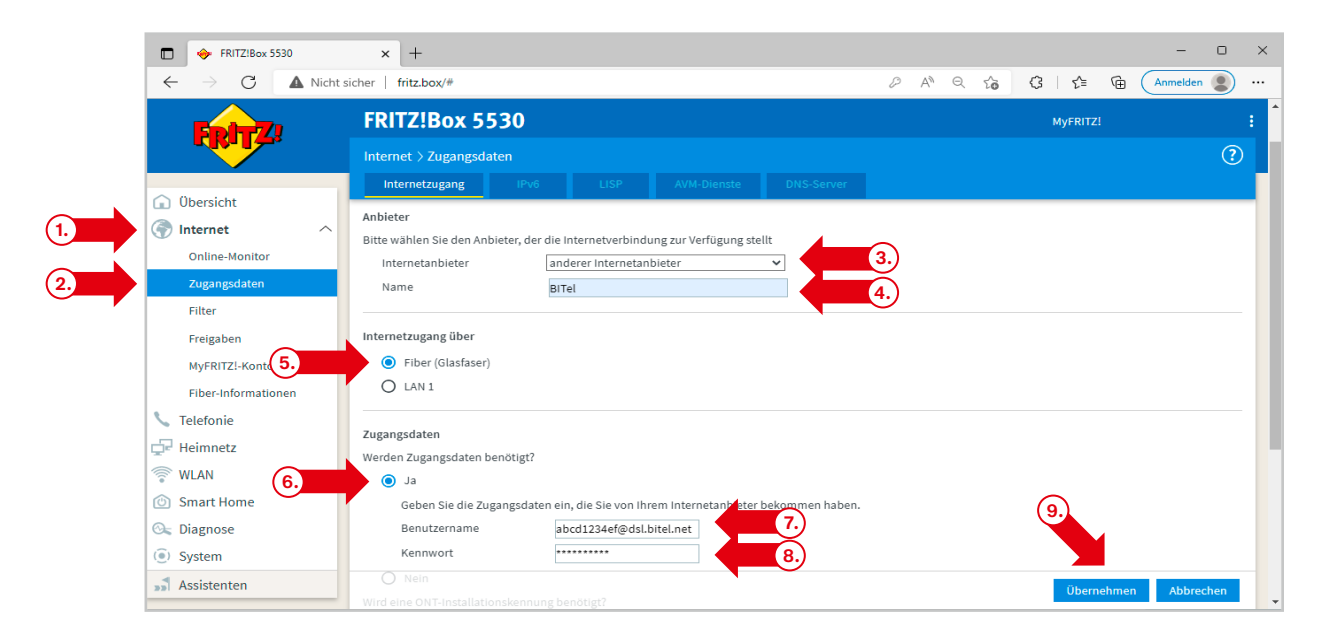

#### ightarrow Bestätigen Sie die Information indem Sie auf **"OK"** klicken

| FRITZIBox 5530                                                         | × +                         |                                                                                                    | -        | o x   |
|------------------------------------------------------------------------|-----------------------------|----------------------------------------------------------------------------------------------------|----------|-------|
| $\leftarrow$ $\rightarrow$ C A Nicht s                                 | sicher   fritz.box/#        | A* Q 🔓 🕄 🖆 😨                                                                                           | Anmelden | • • • |
| Eptr7                                                                  | FRITZ!Box 5530              | MyFRITZI                                                                                               |          |       |
|                                                                        | Speichern der Einstellungen |                                                                                                    |          | ?     |
| Obersicht     Obersicht     Online-Monitor     Zugangsdaten     Filter |                             | Der Vorgang wurde erfolgreich abgeschlossen. Im weiteren Verlauf wird ihre Internetverbindung geprüft. |          |       |
| Freigaben<br>MyFRITZI-Konto<br>Fiber-Informationen<br>V Telefonie      |                             |                                                                                                    |          | ок    |

ightarrow Bestätigen Sie die Information indem Sie auf **"OK"** klicken

| FRITZ!Box 5530                                      | × +                       |                                                     |          | - 0 ×        |
|-----------------------------------------------------|---------------------------|-----------------------------------------------------|----------|--------------|
| $\leftarrow$ $\rightarrow$ C $\blacktriangle$ Nicht | sicher   fritz.box/#      | A" Q 6                                              | ଓ∣≮≞ ⊕ ( | Anmelden 🙎 … |
| EDITZ!                                              | FRITZ!Box 5530            |                                                     | MyFRITZ! |              |
|                                                     | Internetverbindung prüfen |                                                     |          | ?            |
| 🔒 Übersicht                                         |                           | Die Prüfung der Internetverbindung war erfolgreich. |          |              |
| 💮 Internet 🛛 🔿                                      |                           |                                                     |          |              |
| Online-Monitor                                      |                           |                                                     |          |              |
| Zugangsdaten                                        |                           |                                                     |          |              |
| Filter                                              |                           |                                                     |          |              |
| Freigaben                                           |                           |                                                     |          |              |
| MyFRITZ!-Konto                                      |                           |                                                     |          |              |
| Fiber-Informationen                                 |                           |                                                     |          |              |
| 📞 Telefonie                                         |                           |                                                     |          | ок           |
| Heimnetz                                            |                           |                                                     |          |              |

### Die Internetverbindung ist nun eingerichtet.

→ Klicken Sie im Menü auf der linken Seite auf **"Übersicht"** Die FRITZ!Box zeigt an, dass die Internetverbindung besteht

| FRITZIBox 5530                                   | × +                                                              |                                                  |
|--------------------------------------------------|------------------------------------------------------------------|--------------------------------------------------|
| $\leftarrow \rightarrow G$ $\blacktriangle$ Nice | nt sicher   fritz.box/#                                          | A™ Q 28 (3   2 ≣ \⊕ (Anmelden 🧕                  |
| Entry I                                          | FRITZ!Box 5530                                                   | MyFRITZ!                                         |
|                                                  | Übersicht                                                        |                                                  |
| Übersicht                                        | Modell: FRITZIBox 5530                                           | FRITZIOS: 07.29 - Version aktuell                |
| 💮 Internet                                       | Aktueller Energieverbrauch: 47 %                                 |                                                  |
| 📞 Telefonie                                      | Verbindungen                                                     | Anschlüsse                                       |
|                                                  | Internet Anbieter: BITel<br>verbunden seit 05.05.2022. 09:12 Uhr | ● Fiber verbunden ↓ 2,50 Gbit/s ↑ 1,25 Gbit/s    |
| WLAN                                             | Geschwindigkeit: ↓ 1,00 Gbit/s ↑ 1,00 Gbit/s                     | WLAN an, Funknetz (2,4/5 GHz): FRITZIBox 5530 CT |
| Smart Home                                       | Telefonie Keine Rutnummern eingerichtet                          | DECT aus                                         |
|                                                  | Anrufe heute: 0 mehr                                             | Anrufbeantworter heute: 0 mehr.                  |
|                                                  | Keine Anrufe vorhanden                                           | Anrufbeantworter deaktiviert                     |
| ( ) System                                       | Heimnetz aktiv: 1 mehr                                           | Komfortfunktionen                                |
| S Assistenten                                    | DESKTOP-G6JH40V WLAN - 5 GHz                                     | Telefonbuch 1 Telefonbuch vorhanden              |
|                                                  |                                                                  | Kindersicherung bereit                           |

## 2.3. Telefonie einrichten

 $\rightarrow$  Überprüfen Sie als erstes die Firmware Version. Die Telefonie kann erst funktionsfähig eigerichtet werden ab **Version 07.29** 

| FRITZ!Box 5530                                      | × +                                                |                                                                                         |      |                                                      |                                                           |                                               |       | - 0      | × |
|-----------------------------------------------------|----------------------------------------------------|-----------------------------------------------------------------------------------------|------|------------------------------------------------------|-----------------------------------------------------------|-----------------------------------------------|-------|----------|---|
| $\leftarrow$ $\rightarrow$ C $\blacktriangle$ Nicht | sicher   fritz.box/#                               |                                                                                         |      | P                                                    | A Q 6                                                     | ଓ ∖ ≮≐                                        |       | ielden 🙎 |   |
| Entry?                                              | FRITZ!Box 553                                      | 0                                                                                       |      |                                                      |                                                           | MyFRIT                                        |       |          |   |
|                                                     | Übersicht                                          |                                                                                         |      |                                                      |                                                           |                                               |       |          | ? |
| Übersicht     Internet                              | Modell: FRITZ!Box 5530<br>Aktueller Energieverbrau | ch: 45 %                                                                                |      | FRITZIOS: 07.29                                      | 9 - Version aktuell                                       |                                               |       |          |   |
| Tolofonio                                           | Verbindungen                                       |                                                                                         |      | Anschlüsse                                           |                                                           |                                               |       |          |   |
| Heimnetz                                            | Internet     Anbie     verbu     Gesch             | ter: BITel<br>Inden seit 05.05.2022, 09:37 Uhr<br>windigkeit: ↓ 1,00 Gbit/s↑1,00 Gbit/s |      | <ul> <li>Fiber</li> <li>LAN</li> <li>WLAN</li> </ul> | verbunden ↓ 2,50<br>nicht verbunden<br>an, Funknetz (2,4/ | Gbit/s ↑ 1,25 Gbit/s<br>5 GHz): FRITZ!Box 553 | 30 CT |          |   |
| WLAN                                                | Telefonie Keine                                    | Rufnummern eingerichtet                                                                 |      | O DECT                                               | aus                                                       |                                               |       |          |   |
| Smart Home                                          | Anrufe heute: 0                                    |                                                                                         | mehr | Anrufbeantwo                                         | rter heute: 0                                             |                                               |       | mehr     |   |
| 🚱 Diagnose                                          | Keine Anrufe vorhanden                             |                                                                                         |      | Anrufbeantwort                                       | ter deaktiviert                                           |                                               |       |          |   |
| System                                              | Heimnetz aktive 1                                  |                                                                                         | mehr | Komfortfunktie                                       | open                                                      |                                               |       |          |   |
| » Assistenten                                       | DESKTOP-G6JH40V                                    | WLAN - 5 GHz                                                                            |      | Telefonbuch<br>Kindersicherung                       | 1 Telefont<br>g bereit                                    | uch vorhanden                                 |       |          |   |
|                                                     |                                                    |                                                                                         |      |                                                      |                                                           |                                               |       |          |   |

- $\rightarrow$  Falls Ihre FRITZ!Box eine ältere Firmware-Version anzeigt als 07.29, klicken Sie im Menü auf der linken Seite auf **"System" (1.)**
- $\rightarrow$  Klicken Sie auf **"Update" (2.)**
- ightarrow Klicken Sie auf **"Neues FRITZ!OS suchen"** um die Firmware zu aktualisieren (3.)

|    | FRITZIBox 5530                                                                                                    | x + - • ×                                                                                                    |
|----|----------------------------------------------------------------------------------------------------|----------------------------------------------------------------------------------------------------|
|    | $\leftarrow$ $\rightarrow$ C $\blacktriangle$ Nicht s                                                                                                    | icher   fritz.box/# $\mathcal{P}$ A <sup>1</sup> Q G   f= G Anmelden 🔵 …                                                                                                    |
|    | FRITZ                                                                                                    | FRITZ!Box 5530         MyFRITZ!         ::           System > Update         ??                                                                                                    |
| 1. | <ul> <li>Internet</li> <li>Telefonie</li> <li>Telefonie</li> <li>Heimnetz</li> <li>WLAN</li> <li>Smart Home</li> <li>Diagnose</li> <li>System</li> <li>Ereiginisse</li> <li>Energiemonitor</li> <li>Push Service</li> <li>FRITZIBox-Benutzer</li> <li>Tasten und LEDs</li> <li>Region und Sprache</li> <li>Sicherung</li> <li>Update</li> </ul> | FRITZIOS-Version       Auto-Update       PRITZIOS-obtel         FRITZIOS ist das Betriebssystem der FRITZIBox. Auf Ihrer FRITZIBox ist aktuell die folgende FRITZIOS-Version installiert:       FRITZIOS:       07.29         Hier können Sie prüfen, ob eine neue FRITZIOS-Version für Ihre FRITZIBox verfügbar ist und ein Online-Update durchführen. Eine neue FRITZIOS-Version enthält verbesserungen und Fehlerbehebungen sowie wichtige Sicherheltsupdates und neue Funktionen.       Wir empfehlen Ihnen, das FRITZIOS-Version können Sie sich per Push Service Mail benachrichtigen lassen.         Über eine neu verfügbare FRITZIOS-Version können Sie sich per Push Service Mail benachrichtigen lassen.       3       Neues FRITZIOS suchen |

- $\rightarrow$  Klicken Sie im Menü auf der linken Seite auf **"Telefonie" (1.)**
- $\rightarrow$  Klicken Sie auf **"Eigene Rufnummern" (2.)**
- ightarrow Wählen Sie oben die registrierkarte **"Anschlusseinstellungen"** aus. (3.)
- ightarrow Tragen Sie Ihre Ortsvorwahl ein ohne die führende 0. Beispiel für Bielefeld: **"521" (4.)**

|     | FRITZIBox 5530                                        | × +                                                                                                    |                          | -        | o > | × |
|-----|-------------------------------------------------------|----------------------------------------------------------------------------------------------------|--------------------------|----------|-----|---|
|     | $\leftarrow$ $\rightarrow$ C $\blacktriangle$ Nicht s | sicher   fritz.box/#                                                                                                    | २ 🖧 🗘 🖆                  | Anmelden |     |   |
|     | FPITZ!                                                | FRITZ!Box 5530                                                                                                    | MyFRITZ!                 |          |     |   |
|     |                                                       | Telefonie > Eigene Rufnummern                                                                                                    |                          |          | ?   |   |
|     | A 01 111                                              | Rufnummern Anschlusseinstellungen Sprachübertragung                                                                                 |                          |          |     |   |
|     | Internet                                              | Hier können Sie spezielle Telefonieeinstellungen vornehmen.                                                                         |                          |          |     | I |
| 1.  | 📞 Telefonie 🛛 🔿                                       | Standortangaben                                                                                                    |                          |          |     | I |
| , i | Anrufe<br>Anrufbeantworter                            | Land Deutschland -                                                                                                    |                          |          |     | I |
|     | Telefonbuch                                           | Landesvorwahl 00 49                                                                                                    |                          |          |     | I |
|     | Fax                                                   | Ortsvorwahl 0 521 4.                                                                                                    |                          |          |     | 4 |
|     | Rufbehandlung<br>Telefoniegeräte                      | Ersatzverbindung                                                                                                    |                          |          |     |   |
| 2.  | Eigene Rufnummern                                     | Ersatzverbindung verwenden Wenn die Anwahl über einen Internettelefonie-Anbieter scheitert, wird der Gesprächsaufbau automatisch ül | ber andere Rufnummern ve | rsucht.  |     |   |
|     | DECT                                                  | Hinwale                                                                                                    |                          |          |     |   |

### ightarrow Klicken Sie unten links auf **"Einstellungen ändern"**

| FRITZIBox 5530                                               | × +                                                                                                    |                                              |                                           |                                                             | -                                                             | D                         | × |
|--------------------------------------------------------------|----------------------------------------------------------------------------------------------------|----------------------------------------------|-------------------------------------------|-------------------------------------------------------------|---------------------------------------------------------------|---------------------------|---|
| $\leftarrow$ $\rightarrow$ $G$ $\blacktriangle$ Nicht        | sicher   fritz.box/#                                                                                                    | Aø                                           | ର ନ୍ତି                                    | 3   €                                                       | Anmeld                                                        | en 🙎                      |   |
| Eptr7                                                        | FRITZ!Box 5530                                                                                                    |                                              |                                           | MyFRITZ                                                     |                                                               |                           | ÷ |
|                                                              | Telefonie > Eigene Rufnummern                                                                                                    |                                              |                                           |                                                             |                                                               | ?                         |   |
| Obersicht                                                    | Rufnummern Anschlusseinstellungen Sprachübertragung                                                                                                    |                                              |                                           |                                                             |                                                               |                           | 1 |
| S Internet                                                   | Nutzung von Internettelefonie aus dem Heimnetz unterbinden<br>IP-Telefone und Anwendungen dürfen aus dem Heimnetz keine ein- und ausgehenden Telefon:<br>ausgehende SIP-Pakete insbesondere zum Schutz von Schadsoftware. An der FBITZIBor eineer                                                                                                    | ate führen. I<br>ichtete Tele                | Diese Optio<br>foniegeräte                | on aktiviert in der<br>e sind weiterhin u                   | FRITZ!Box einen F                                             | ilter für                 |   |
| Anrufe<br>Anrufbeantworter<br>Telefonbuch<br>Weckruf         | Anzahl der ausgehenden Anrufe ins Ausland begrenzen<br>Bei aktivierter Option "Anzahl der Anrufe ins Ausland begrenzen" überprüft die FRITZ!Box daue<br>hoher Nutzung von Auslandsrufnummern erzeugt die FRITZ!Box zunächst eine Mitteilung, mit to<br>untypisch hohe Nutzung länger an, richtet die FRITZ!Box automatisch eine Rufsperre für ausge<br>kann jederzeit unter Telefonie > Rufbehandlung > Rufsperren wieder gelöscht werden. | erhaft die Ar<br>der auf die I<br>hende Rufe | nzahl ausge<br>untypisch h<br>ins Ausland | chender Rufe ins A<br>nohe Nutzung hin<br>d ein. Eine autom | usland. Bei untyp<br>gewiesen wird. Hä<br>atisch erstellte Ru | isch<br>It die<br>fsperre |   |
| Fax<br>Rufbehandlung<br>Telefonlegeräte<br>Eigene Rufnummern | Wartemusik<br>Ansage<br>Wird ein Gespräch gehalten (z.B. beim Makeln), wird die Wartemusik wiedergegeben, falls der Telef                                                                                                    | fonieanbiet                                  | er keine eig                              | gene Wartemusik                                             | abspielt.                                                     |                           |   |
| DECT<br>DECT<br>Heimnetz<br>WLAN                             | Telefonieverbindung<br>Wenn Ihr Internetanbieter für die Telefonieverbindung eine zusätzliche Internetverbindung vorsieht, ti<br>vorkonfigurierte Einstellungen für die Telefonieverbindung nur dann, wenn dies ausdrücklich von Ihre<br>Einstellungen ändern                                                                                                    | ragen Sie bi<br>Im Interneta                 | tte hier die<br>anbieter vor              | entsprechenden<br>rgegeben wird.                            | Angaben ein. Änd                                              | ern Sie                   |   |
| 🙆 Smart Home                                                 |                                                                                                    |                                              |                                           | Überi                                                       | nehmen Abb                                                    | rechen                    |   |

- ightarrow Deaktivieren Sie **"Faxübertragung auch mit T.38" (1.)**
- ightarrow Klicken Sie auf "Verbindungseinstellungen für DSL/WAN" (2.)
- ightarrow Aktivieren Sie "VLAN für Internettelefonie wird benötigt" (3.)
- ightarrow Geben Sie bei VLAN-ID **"2222"** ein (4.)
- ightarrow Geben Sie bei PBit **"5"** ein (5.)

| FRITZIBox 5530                                                                                                    | × +                                                                                           | -                                                                                                    | 0   | × |
|----------------------------------------------------------------------------------------------------|-----------------------------------------------------------------------------------------------|----------------------------------------------------------------------------------------------------|-----|---|
| $\leftarrow$ $\rightarrow$ C A Nicht si                                                                                                    | cher   fritz.box/#                                                                            | A <sup>N</sup> Q 🏠 🗘   🖆 🔂 Anmelden                                                                                                    |     |   |
| Eptr7                                                                                                    | FRITZ!Box 5530                                                                                | MyFRITZ!                                                                                                    |     | : |
|                                                                                                    | Telefonie > Eigene Rufnummern                                                                 |                                                                                                    | ?   |   |
|                                                                                                    | Rufnummern Anschlusseinstellungen Sprachübertragung                                           |                                                                                                    |     |   |
| Obersicht  Content of the second of the second of the sec |                                                                                               | Box dieses Verfahren als Option für den Empfang und das Senden von Faxen.<br>r ankommende Telefonate nicht mehr an FRITZIBox weiterleitet. FRITZIBox hält die |     |   |
| Rufbehandlung<br>Telefoniegeräte<br>Eigene Rufnummern<br>DECT<br>Theimnetz<br>WLAN                                                                                                    | Bitte beachten Sie, dass nur in seltenen Fällen die Verwendung eine VLAN-ID 2222 4. PBit 5 5. | r VLAN-ID erforderlich ist. Diese erhalten Sie von Ihrem Internettelefonieanbieter.                                                                           |     |   |
|                                                                                                    |                                                                                               | Übernehmen Abbrec                                                                                                    | hen | - |

- → Aktivieren Sie **"Für Internettelefonie eine separate Verbindung nutzen (PVC)" (6.)**
- ightarrow Klicken Sie bei "Werden Zugangsdaten benötigt?" ganz unten auf "Nein" (7.)
- $\rightarrow$  Klicken Sie auf **"IP Adresse automatisch über DHCP beziehen" (8.)**
- $\rightarrow$  Klicken Sie auf **"Übernehmen" (9.)**

| FRITZ!Box 5530                                                                                                    | × +                                                                                                    | - • ×                                                                        |
|----------------------------------------------------------------------------------------------------|----------------------------------------------------------------------------------------------------|------------------------------------------------------------------------------|
| $\leftarrow$ $\rightarrow$ C $\blacktriangle$ Nicht si                                                             | icher   fritz.box/#                                                                                                    |                                                                              |
| Eptr7                                                                                                    | FRITZ!Box 5530                                                                                                    | MyFRITZI :                                                                   |
|                                                                                                    | Telefonie > Eigene Rufnummern                                                                                                    | ?                                                                            |
| ( Internet                                                                                                    | Rufnummern Anschlusseinstellungen Sprachübertragung                                                                                                    |                                                                              |
| Telefonie<br>Anrufe<br>Anrufbeantworter<br>Telefonbuch<br>Weckruf<br>Fax<br>Rufbehandlung<br>Telefoniegeräte<br>6. | <ul> <li>VLAN für intermettelefonie wird benötigt</li> <li>Bitte beachten Sie, dass nur in seltenen Fällen die Verwendung einer VLAN-I</li> <li>VLAN-ID</li> <li>2222</li> <li>PBit</li> <li>5</li> <li>Für intermettelefonie eine separate Verbindung nutzen (PVC)</li> <li>Für intermettelefonie eine separate Verbindung nutzen (PVC)</li> </ul> | ID erforderlich ist. Diese erhalten Sie von ihrem internettelefonieanbieter. |
| Eigene Rufnummern<br>DECT<br>P Heimnetz                                                                            | Werden Zugangsdaten benötigt?  Ja  Nein Wählen Sie diese Option nur dann, wenn Sie für die separate Telefoniew                                                                                                    | rerbindung keine Zugangsdaten benötigen.                                     |
| <ul> <li>Smart Home</li> <li>Diagnose</li> <li>System</li> </ul>                                                   | IP-Adresse manuell festlegen                                                                                                    | 9. Ubernehmen Abbrechen                                                      |

- ightarrow Wählen Sie oben die Registrierkarte "**Rufnummern"** aus
- ightarrow Klicken Sie auf "Neue Rufnummer"

| FRITZIBox 5530                                         | × +                             |                    |                              |                        |        |              | - • ×             |
|--------------------------------------------------------|---------------------------------|--------------------|------------------------------|------------------------|--------|--------------|-------------------|
| $\leftarrow$ $\rightarrow$ C $\blacktriangle$ Nicht si | cher   fritz.box/#              |                    |                              |                        | 4) Q ( | 3 ≰          | Anmelden 🗶 …      |
| Eptr7                                                  | FRITZ!Box 5530                  |                    |                              |                        |        | MyFRI        | тz! :             |
|                                                        | Telefonie > Eigene Rufnum       | mern               |                              |                        |        |              | ?                 |
|                                                        | Rufnummern Ansc                 |                    |                              |                        |        |              |                   |
| Ubersicht                                              | Auf dieser Seite können Sie Ihr | eigenen Rufnummerr | n einrichten und bearbeiten. |                        |        |              |                   |
| 📞 Telefonie 🛛 🔿                                        | Status Rufnummer 🗘              |                    | Anschluss 🗘                  | Anbieter 🗇             |        | Vorauswahl 🗘 |                   |
| Anrufe                                                 |                                 |                    | Es sind keine R              | ufnummern eingerichtet |        |              |                   |
| Anrufbeantworter                                       |                                 |                    |                              |                        |        |              |                   |
| Telefonbuch                                            |                                 |                    |                              |                        |        |              |                   |
| Weckruf                                                |                                 |                    |                              |                        |        |              |                   |
| Fax                                                    |                                 |                    |                              |                        |        |              |                   |
| Rufbehandlung                                          |                                 |                    |                              |                        |        | Liste druck  | en Neue Rufnummer |
| Telefoniegeräte                                        |                                 |                    |                              |                        |        |              |                   |
| Eigene Rufnummern                                      |                                 |                    |                              |                        |        |              |                   |
| DECT                                                   |                                 |                    |                              |                        |        |              |                   |

- $\rightarrow$  Tragen Sie bei **"Benutzername"** ihre Rufnummer mit Vorwahl ohne Trennungszeichen ein. (1.)
- → Tragen Sie bei **"Kennwort"** das Passwort für die Rufnummer ein, wie sie in der Auftragsbestätigung hinter der Rufnummer angegeben ist. (2.)
- $\rightarrow$  Tragen Sie bei **"Registrar" "sip.bitel.net"** ein (3.)
- $\rightarrow$  Klicken Sie auf **"Weitere Einstellungen" (4.)**
- $\rightarrow$  Ändern Sie die DTMF-Übertragung auf **"RTP oder Inband" (5.)**
- ightarrow Klicken Sie auf "OK" (6.)

Die Felder "Authentifizierungsname", "Proxy-Server" und "STUN-Server" bleiben frei

| FRITZ!Box 5530                                                   | × +                                                                                          |            |                |         |           | - 0        | × |
|------------------------------------------------------------------|----------------------------------------------------------------------------------------------|------------|----------------|---------|-----------|------------|---|
| $\leftarrow$ $\rightarrow$ $\mathbf{C}$ $\blacktriangle$ Nicht s | cher   fritz.box/#                                                                           |            | 2 AN 6         | २ ६ ६ । | ৫ ⊕ (     | Anmelden 🙎 |   |
| Eptr71                                                           | FRITZ!Box 5530                                                                               |            |                | Му      | FRITZ!    |            | : |
| CHAILE.                                                          | Rufnummer bearbeiten                                                                         |            |                |         |           | ?          |   |
| Obersicht  Telefonie  Anrufe  Anrufe  Telefonbuch  Wackerf       | Zugangsdaten Benutzername Authentifizierungsname Kennwort Registrar Proxy-Server STUN-Server |            | 1.<br>2.<br>3. |         |           |            |   |
| Fax                                                              | Rufnummernformat 🕶                                                                           |            |                |         |           |            |   |
| Rufbehandlung<br>Telefoniegeräte                                 | Weitere Einstellungen 🔺 4.                                                                   |            |                |         |           |            |   |
| Eigene Rufnummern                                                | DTMF-Übertragung RTP oder Inba                                                               | nd 🗸       | 5.)            |         |           |            |   |
| DECT                                                             | Rufnummernunterdrückung CLIR über Disp<br>(CLIR)                                             | laynamen 🗸 | (              | 6.      |           |            |   |
| wlan                                                             | Rufnummerübermittlung Deaktiviert                                                            | ~          |                |         |           |            |   |
| Smart Home                                                       | Anbleter unterstützt G.726 nach RFC 3551 Anbleter unterstützt Rückruf bei Besetzt (          |            |                | ОК      | Abbrechen | Löschen    | - |

#### ightarrow Klicken Sie auf **"Weiter"**

| FRITZIBox 5530                                        | × +                                                                                                    | ×                                                              |
|-------------------------------------------------------|----------------------------------------------------------------------------------------------------|----------------------------------------------------------------|
| $\leftarrow$ $\rightarrow$ C $\blacktriangle$ Nicht s | icher   fritz.box/#                                                                                                    | A <sup>N</sup> Q t <sub>0</sub> C3   t₂ C Anmelden (2) ····    |
| Eptr7                                                 | FRITZ!Box 5530                                                                                                    | MyFRITZ!                                                       |
|                                                       | Rufnummern speichern                                                                                                    |                                                                |
|                                                       | Folgende Anmeldedaten haben Sie für die neue Internetrufnummer eingegeben:                                                                                     |                                                                |
|                                                       | Anbieter                                                                                                    | Anderer Anbieter                                               |
|                                                       | Rufnummer für die Anmeldung                                                                                                    | 052132922616                                                   |
|                                                       | Benutzername                                                                                                    | 052132922616                                                   |
|                                                       | Registrar                                                                                                    | sip.bitel.net                                                  |
|                                                       | Im nächsten Schritt werden die Anmeldedaten in die FRITZIBox gespeichert. Anschließend wird geprüft, o<br>eingerichtete Rufnummer nun telefoniert werden kann. | b die Einrichtung erfolgreich abgeschlossen wurde und über die |
|                                                       |                                                                                                    |                                                                |
|                                                       |                                                                                                    | Zurück Weiter Abbrechen                                        |

### ightarrow Klicken Sie auf **"Weiter"**

| FRITZ!Box 5530                                        | × +                                                                        | - 0                                 | × |
|-------------------------------------------------------|----------------------------------------------------------------------------|-------------------------------------|---|
| $\leftarrow$ $\rightarrow$ C $\blacktriangle$ Nicht s | icher   fritz.box/#                                                        | P A <sup>N</sup> Q G G I G Anmelden |   |
| FoltrZ)                                               | FRITZ!Box 5530                                                             | MyFRITZ!                            |   |
|                                                       | Rufnummern prüfen                                                          |                                     |   |
|                                                       | Folgende Anmeldedaten haben Sie für die neue Internetrufnummer eingegeben: |                                     |   |
|                                                       | Anbieter                                                                   | Anderer Anbieter                    |   |
|                                                       | Rufnummer für die Anmeldung                                                | 052132922616                        |   |
|                                                       | Benutzername                                                               | 052132922616                        |   |
|                                                       | Registrar                                                                  | sip.bitel.net                       |   |
|                                                       | Die Anmeldedaten wurden gespeichert.                                       |                                     |   |
|                                                       | Die Prüfung der Telefonie war erfolgreich.                                 |                                     |   |
|                                                       |                                                                            |                                     |   |
|                                                       |                                                                            | Zurück Weiter Abbrechen             |   |

#### Die erste Rufnummer ist nun registriert.

ightarrow Klicken Sie auf das **Bleistiftsymbol** um weitere Einstellungen vorzunehmen.

| FRITZ!Box 5530                                        | × +                            |                                 |                |              |               | - 0 ×          |
|-------------------------------------------------------|--------------------------------|---------------------------------|----------------|--------------|---------------|----------------|
| $\leftarrow$ $\rightarrow$ C $\blacktriangle$ Nicht s | sicher   fritz.box/#           |                                 |                | 2 A Q 6      | 3 \ ८≞ @      | Anmelden 🙎 …   |
| Folt Z                                                | FRITZ!Box 5530                 | )                               |                |              | MyFRITZ!      |                |
|                                                       | Telefonie > Eigene Rufnur      | nmern                           |                |              | ?             |                |
|                                                       | Rufnummern Ans                 |                                 |                |              |               |                |
| Ubersicht     Internet                                | Auf dieser Seite können Sie Ih | re eigenen Rufnummern einrichte |                |              |               |                |
| 📞 Telefonie 🛛 🔿                                       | Status Rufnummer 🗘             | Anschluss 🗘                     | Anbieter 🗇     | Vorauswahl 🗘 |               |                |
| Anrufe<br>Anrufbeantworter                            | 32922616                       | Internet                        | sip.bitel.net* | *121#        |               |                |
| Telefonbuch                                           | * modifizierter "Anderer Anbi  | eter"                           |                |              |               |                |
| Weckruf                                               |                                |                                 |                |              |               |                |
| Fax                                                   |                                |                                 |                |              |               |                |
| Rufbehandlung                                         |                                |                                 |                |              | Liste drucken | Neue Rufnummer |

### ightarrow Klicken Sie auf **"Weitere Einstellungen"**

| Enter Ti                                                                                                    | FRITZ!Box 5530                                                            |                                                                                                    | MyFRITZ!                                                                                                    | 4 |
|----------------------------------------------------------------------------------------------------|---------------------------------------------------------------------------|----------------------------------------------------------------------------------------------------|----------------------------------------------------------------------------------------------------|---|
| City in the second second seco | Rufnummer bearbeiten                                                      |                                                                                                    |                                                                                                    | ? |
| <ul> <li>Obersicht</li> <li>Internet</li> </ul>                                                                                                    | Weltere Rufnummer<br>Über "Weitere Rufnummer"<br>haben. Rufnummern mit ab | können Sie hier weitere Rufnummern anlegen, wenn v<br>veichenden Zugangsdaten können Sie später unter "E | iese dieselben Zugangsdaten (Benutzername und Kennwort) wie die erste Rufnummer<br>gene Rufnummern" über die Schaltfläche "Neue Rufnummer" einrichten. |   |
| 🗸 Telefonie 🔷                                                                                                    | Zugangsdaten                                                              |                                                                                                    |                                                                                                    |   |
| Anrufe                                                                                                    | Benutzername                                                              | 052132922616                                                                                             |                                                                                                    |   |
| Anrufbeantworter                                                                                                    | Authentifizierungsname                                                    |                                                                                                    |                                                                                                    |   |
| Telefonbuch                                                                                                    | Kennwort                                                                  | ****                                                                                                    |                                                                                                    |   |
| Weckruf                                                                                                    | Registrar                                                                 | sip.bitel.net                                                                                            |                                                                                                    |   |
| Fax                                                                                                    | Proxy-Server                                                              |                                                                                                    |                                                                                                    |   |
| Rufbehandlung                                                                                                    | STUN-Server                                                               |                                                                                                    |                                                                                                    |   |
| Telefoniegeräte                                                                                                    | Rufnummernformat •                                                        |                                                                                                    |                                                                                                    |   |
| Eigene Rufnummern                                                                                                    |                                                                           |                                                                                                    |                                                                                                    |   |
| DECT                                                                                                    | Weitere Einstellungen •                                                   |                                                                                                    |                                                                                                    |   |
| 🖓 Heimnetz                                                                                                    |                                                                           |                                                                                                    | OK Abbrechen Löschen                                                                                                    |   |
| WLAN                                                                                                    |                                                                           |                                                                                                    |                                                                                                    |   |

- ightarrow Wählen Sie bei "Rufnummernunterdrückung" die Option "CLIR über \*31\*" (1.)
- $\rightarrow$  Wählen Sie bei **"Paketgröße in Millisekunden"** die Option **"20"** (2.)
- ightarrow Klicken Sie auf "OK" (3.)

| EptrZ:                          | FRITZ!Box 5530 MyFRITZI :                                                                                                    | ^ |
|---------------------------------|----------------------------------------------------------------------------------------------------|---|
|                                 | Rufnummer bearbeiten                                                                                                    |   |
| Obersicht     Internet          | Weitere Einstellungen *<br>Weitere Einstellungen zur Rufnummer                                                                                                    |   |
| Telefonie ^<br>Annufe           | DTMF-Übertragung RTP oder Inband v<br>Rufnummernunterdrückung CLIR über *31* v 1.<br>(CLIR)                                                                                                    |   |
| Anrufbeantworter<br>Telefonbuch | Rufnummerübermittlung Deaktiviert v<br>Anbieter unterstützt G.726 nach RFC 3551                                                                                                    |   |
| Fax                             | Anbieter unterstützt Ruckruf bei Besetzt (CCBS) nach RFC 4235<br>Paketgröße in Millisekunden 20 2.<br>in Senderichtung                                                                                                    |   |
| Telefoniegeräte                 | Weitere Einstellungen zur Verbindung                                                                                                    |   |
| DECT                            | Rufnummer für die Anmeldung verwenden     Anmeldung immer über eine Internetiverbindung     Lille für Literretarbeiterer die Gesenzeit Literretarbeiterer die Starbindung für einene Buffnummer reserviert aktivieren Sie diese Onten venn es sich um eine Buffnummer eines | 1 |
| WLAN V                          | anderen Ardzalen handel. OK. Abbrechen Löschen                                                                                                    |   |

 $\rightarrow$  Klicken Sie ggf. auf **"Neue Rufnummer"** und wiederholen Sie den Vorgang ab Seite 13 um weitere Rufnummern zu registrieren.

| FRITZ!Box 5530                                          | × +                                                                            |                    |                   |                           |               | - 0 ×          |
|---------------------------------------------------------|--------------------------------------------------------------------------------|--------------------|-------------------|---------------------------|---------------|----------------|
| $\leftarrow$ $\rightarrow$ $C$ $\blacktriangle$ Nicht s | icher   fritz.box/#                                                            |                    |                   | <i>₽</i> А <sup>№</sup> Q | \$ \$   \$ ¢  | Anmelden 😰 …   |
| EptrZ/                                                  | FRITZ!Box 5530                                                                 |                    |                   |                           | MyFRITZ       |                |
|                                                         | Telefonie > Eigene Rufnum                                                      |                    |                   |                           | ?             |                |
| Oburita *                                               | Rufnummern Ansc                                                                | hlusseinstellungen | Sprachübertragung |                           |               |                |
| S Internet                                              | Auf dieser Seite können Sie Ihre eigenen Rufnummern einrichten und bearbeiten. |                    |                   |                           |               |                |
| 📞 Telefonie 🛛 🔿                                         | Status Rufnummer 🗘                                                             | Anschluss 🗘        | Anbieter          | 🗘 Vorauswahl 🔇            | >             |                |
| Anrufe<br>Anrufbeantworter                              | 32922616                                                                       | Internet           | sip.bitel.        | net* *121#                |               | ×              |
| Telefonbuch                                             | * modifizierter "Anderer Anbiet                                                | er"                |                   |                           |               |                |
| Weckruf                                                 |                                                                                |                    |                   |                           |               |                |
| Fax                                                     |                                                                                |                    |                   |                           |               |                |
| Rufbehandlung                                           |                                                                                |                    |                   |                           | Liste drucken | Neue Rufnummer |

### Die Grundfunktionen der FRITZ!Box sind nun konfiguriert.

Auf der Übersichtsseite sollte nun Internet und Telefonie grün angezeigt werden.

| FRITZ!Box 5530                                      | × +                                                                                                    |              |      |                                                                                                    |                         |             |     | - 0        | ) ×     |
|-----------------------------------------------------|----------------------------------------------------------------------------------------------------|--------------|------|----------------------------------------------------------------------------------------------------|-------------------------|-------------|-----|------------|---------|
| $\leftarrow$ $\rightarrow$ C $\blacktriangle$ Nicht | $\leftarrow$ $\rightarrow$ C $\land$ Nicht sicher   fritz.box/#                                                                                                    |              |      | P                                                                                                    | A" Q 6                  | 3   إ       | @ ( | Anmelden 🥊 |         |
| Entry?                                              | FRITZ!Box 5530                                                                                                    |              |      |                                                                                                    |                         | MyFRI       | rz! |            |         |
|                                                     | Übersicht                                                                                                    |              |      |                                                                                                    |                         |             |     |            | ?       |
| Übersicht     Internet                              | Modell: FRITZ!Box 5530<br>Aktueller Energieverbrauch: 4                                                                                                    | 5 %          |      | FRITZ!OS: 07.29 - V                                                                                                    | ersion aktuell          |             |     |            |         |
| Talafania                                           | Verbindungen                                                                                                    |              |      | Anschlüsse                                                                                                    |                         |             |     |            |         |
| Heimnetz                                            | Internet     Anbieter: BITel     verbunden seit 05.05.2022, 09:37 Uhr     Geschwindigkeit: 1,100 Gbit/s 1,00 Gbit/s     Telefenio     Performance arbite 0512020261 |              |      | <ul> <li>● Fiber verbunden ↓ 2,50 Gbit/s ↑ 1,25 Gbit/s</li> <li>● LAN nicht verbunden</li> <li>● WLAN an, Funknetz (2,4/5 GHz): FRITZIBox 5530 CT</li> </ul> |                         |             |     |            |         |
| 🖄 Smart Home                                        |                                                                                                    |              |      | O DECT au                                                                                                    | IS                      |             |     |            |         |
| 🕞 Diagnose                                          | Anrufe heute: 0<br>Keine Anrufe vorhanden                                                                                                    |              | mehr | Anrufbeantworter                                                                                                    | heute: 0<br>leaktiviert |             |     | mehr       | <u></u> |
| Assistenten                                         | Heimnetz aktiv: 1                                                                                                    |              | mehr | Komfortfunktione                                                                                                    | n                       |             |     |            | -       |
|                                                     | DESKTOP-G6JH4OV                                                                                                    | WLAN - 5 GHz |      | Telefonbuch<br>Kindersicherung                                                                                                    | 1 Telefonbuc<br>bereit  | h vorhanden |     |            |         |